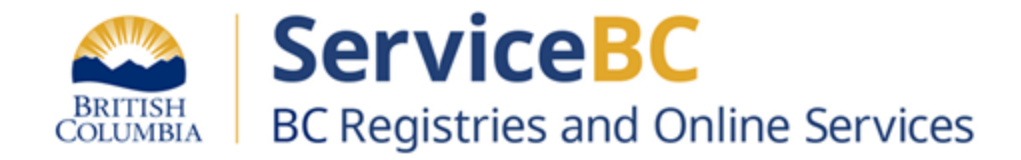

# **Submitting an Initial Registration for a Manufactured Home**

## **BC Registries & Online Services Application**

February 2024

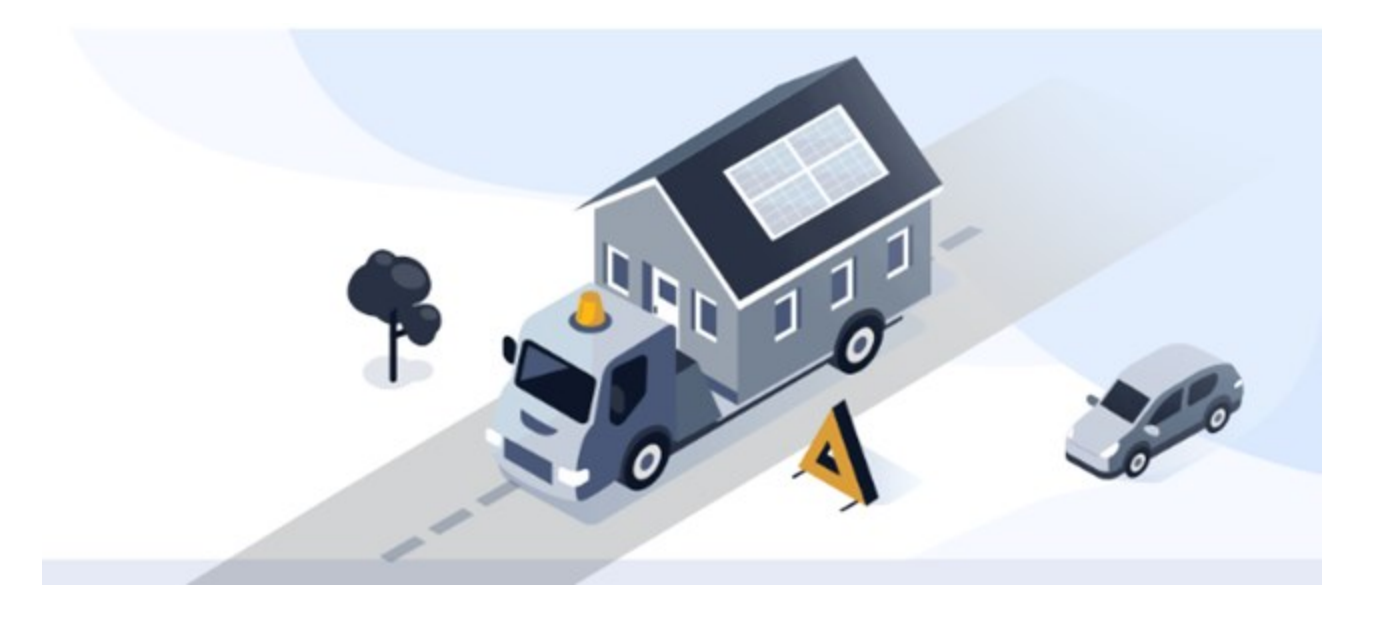

## How to Submit an Initial Registration of a Manufactured Home

Open )

#### Before you begin:

- 1. Your organization must have an account in the new BC Registry application. To create your account or to login, go to: <u>https://www.bcregistry.gov.bc.ca</u> Refer to these <u>training guides</u> for creating a new account for your organization.
- 2. Your Account Administrator must add the Manufactured Home Registry (MHR) product/service from the account dashboard in the BC Registry application.

3. You must request access to submit new manufactured home registrations by <u>requesting Qualified Supplier access</u> in the MHR application. Refer to the <u>MHR information</u> <u>webpage</u> to ensure you meet the requirements to submit initial registrations.

#### Note:

- It can take a few business days for your access request to be reviewed once submitted. When approved, you will be able to see a button to 'Register a Manufactured Home' in your Registries dashboard.
- All team members that your Account Administrator invites to this account will also have access to create MH registrations. Per your Qualified Supplier Agreement, your organization's Account Administrator is responsible for managing which of your users perform MH Registrations.

## **BC Registries Dashboard**

Access to your BC Registries account product and services

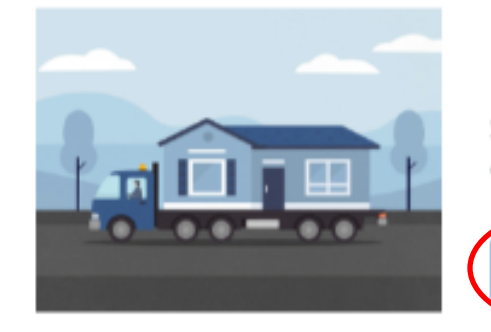

#### My Manufactured Home Registry

Search for manufactured homes, and search for personal property legal claims on manufactured homes. After you log in, you will see either 'My Asset Registries' (for PPR & MHR) or 'My Manufactured Home Registry' on your Dashboard.

Click on 'Open' to search or register a manufactured home.

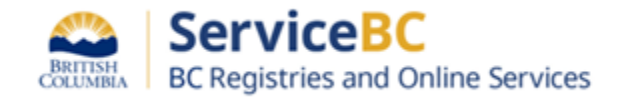

This form is for initial registration of a manufactured home only. Homes registered must be owned by a manufacturer. For any exceptions, contact BC Registries – MHR.

Refer to the *Manufactured Home Act* or the BC Registries MHR information webpage for more details: <u>https://www2.gov.bc.ca/gov/content/housing-tenancy/owning-a-home/manufactured-home-registry</u>

| General BC. Registries Dashboard > My Asset Registries           |                                                                                        |                                                                      |
|------------------------------------------------------------------|----------------------------------------------------------------------------------------|----------------------------------------------------------------------|
| My Asset Registries<br>BCREGTEST EUGENA FIFTYONE PPR TEST PH PAD | Help                                                                                   | 2                                                                    |
| Manufactured Home and Personal Property Registries Search        |                                                                                        |                                                                      |
| Select a search category and then enter a criteria to search.    | Folio or Reference Number                                                              | Scroll down below any Manufactured Home                              |
| Select a search category   Select a category first               | ঀ                                                                                      | Search results and click on the Manufactured Home Registrations tab. |
|                                                                  |                                                                                        | Click on 'Register a Manufactured Home'                              |
| Searches (0)                                                     | The Searches table will display up to 1000 searches conducted within the last 14 days. |                                                                      |
| <b>≗</b> ■ Perອັonal Property Registrations (26)                 | 1 Anufactured Hom                                                                      | e Registrations (10)                                                 |
| 2 👍 Register a Manufactured Home                                 |                                                                                        |                                                                      |

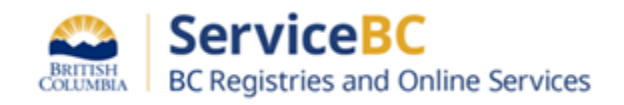

The first step is to input a complete description of the manufactured home. The system will open to the 'Describe your Home' screen.

Input the year of manufacture, make or model information. Optional fields are indicated.

At any time during your submission of information, you can scroll to the bottom left hand corner and click on 'Save' to save data as it is input or 'Save and Resume Later' to save a draft of your application to finish submitting later.

If you click on 'Cancel', all data will be lost.

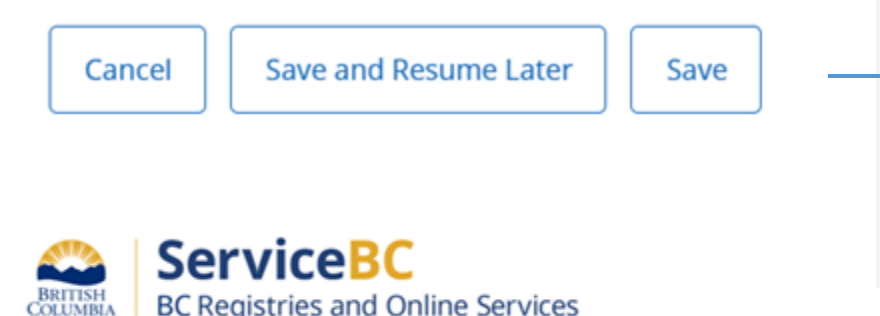

BC Registries and Online Services

### **Manufactured Home Registration**

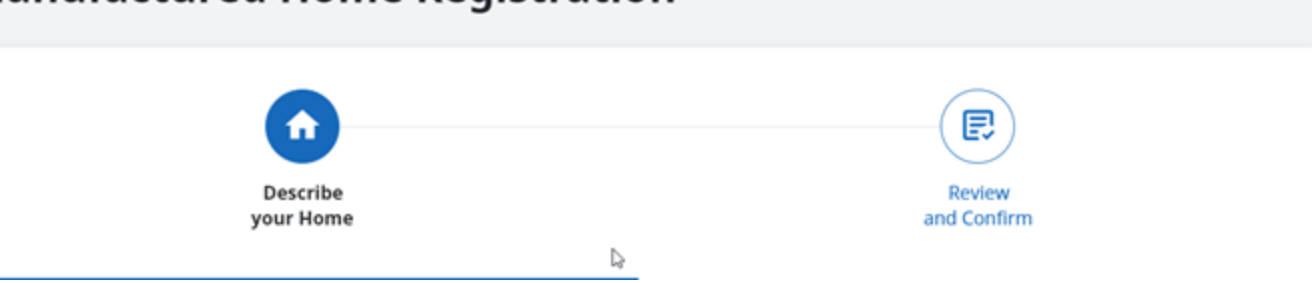

#### 1. Manufacturer, Make, and Model

Enter the Year of Manufacture (not the model year), Make, and Model of the home. Your Manufacturer's Name is based on your manufacturer information and cannot be changed here. If you wish to update this information please contact BC Registries.

#### ⑦ Need Help? Contact Us

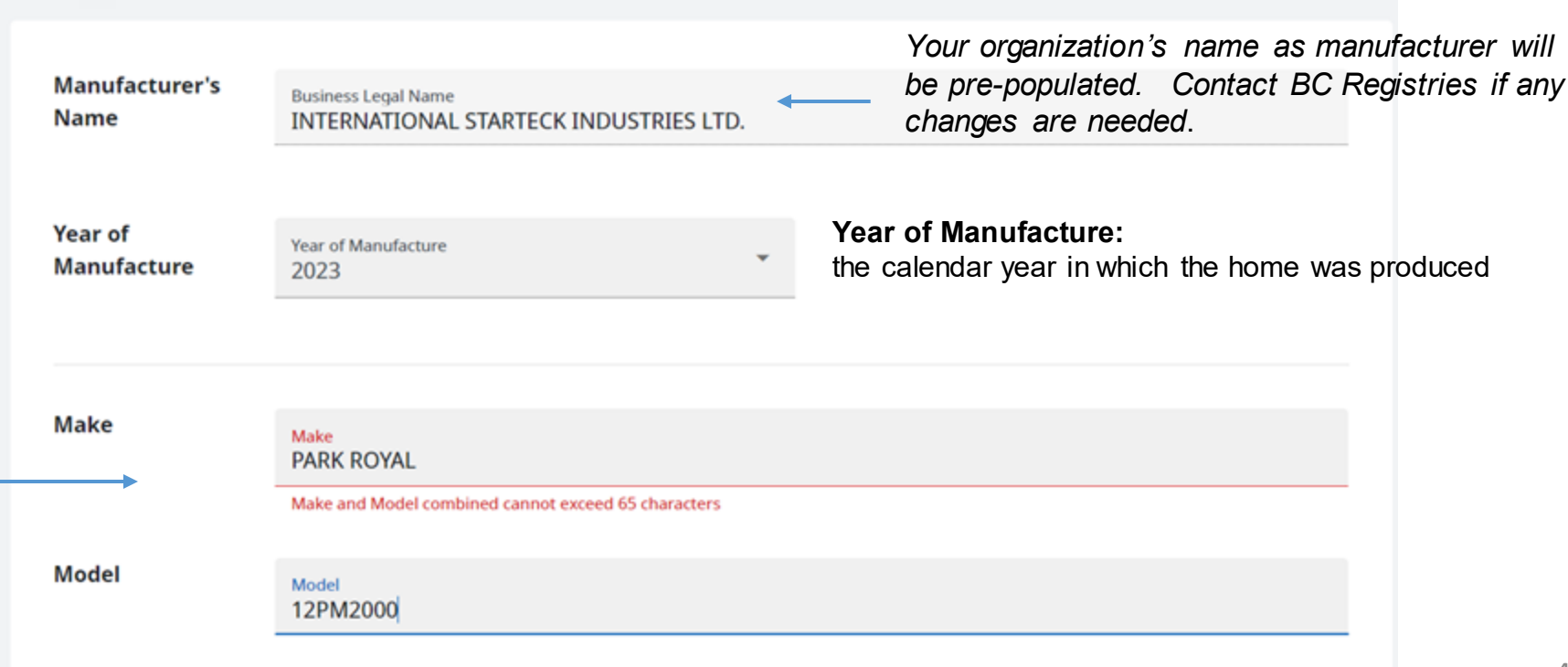

The next step is to input the sizing of sections of the manufactured home. Note that information can be input in any order on this screen.

#### 2. Home Sections

Add the Serial Number and dimensions for each section of the home. You can include up to four sections in a home.

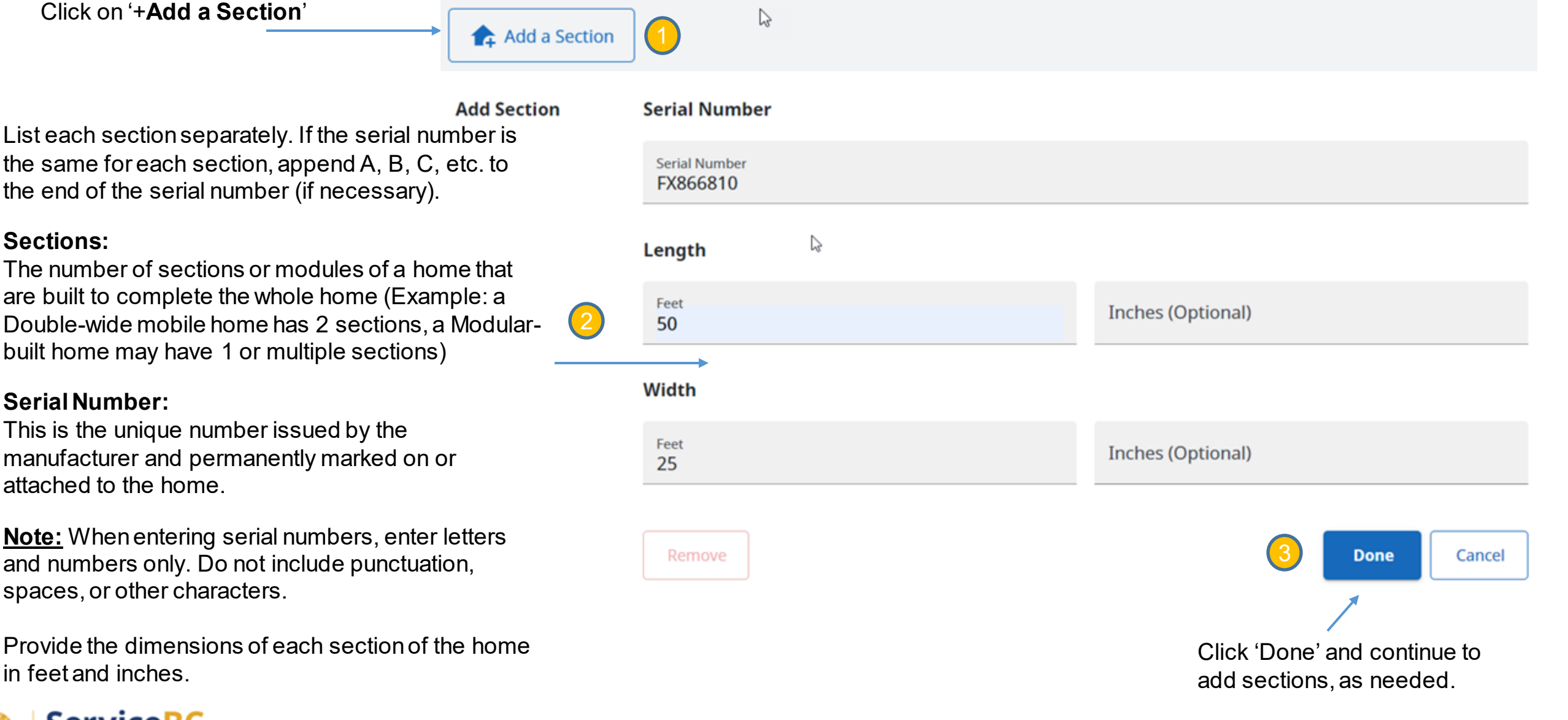

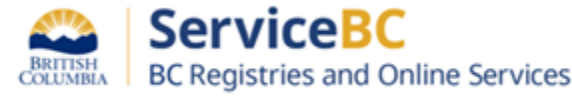

BRITISH COLUMBI/ BC Registries and Online Services

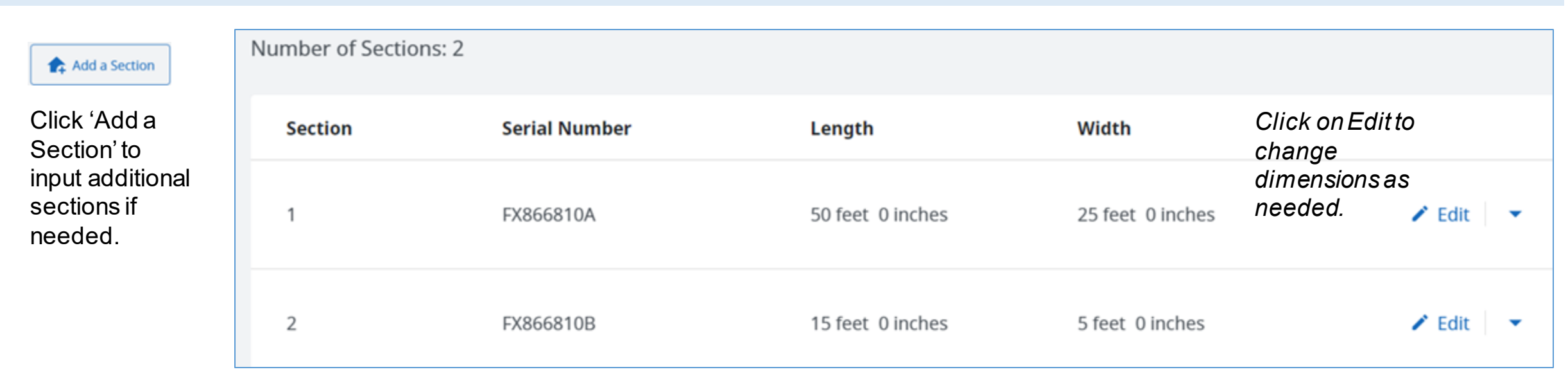

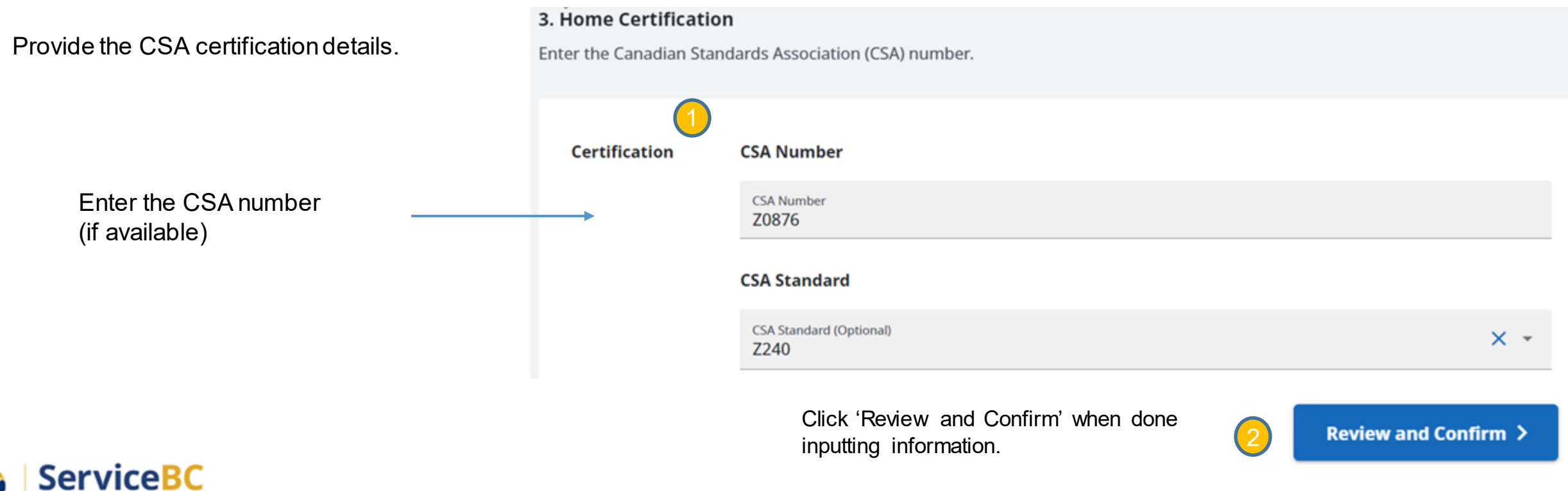

6

## Step: Review and Confirm the Manufactured Home Registration details

In this screen, review all the information and ensure it is accurate.

If you need to edit any information, return to the first step to 'Describe your Home'.

**NOTE:** If you need to edit your company address or phone number information, you need to contact your company's Account Administrator(s) or Coordinator(s) to update this info on the Account Info screen that only they have access to.

Any mandatory information missing will be shown in red text.

If the manufactured home decal should be mailed to a specific person, input their name here so that the letter from the MH Registry will be addressed to them

> If you have an internal reference number, you may input this into the Folio Number field.

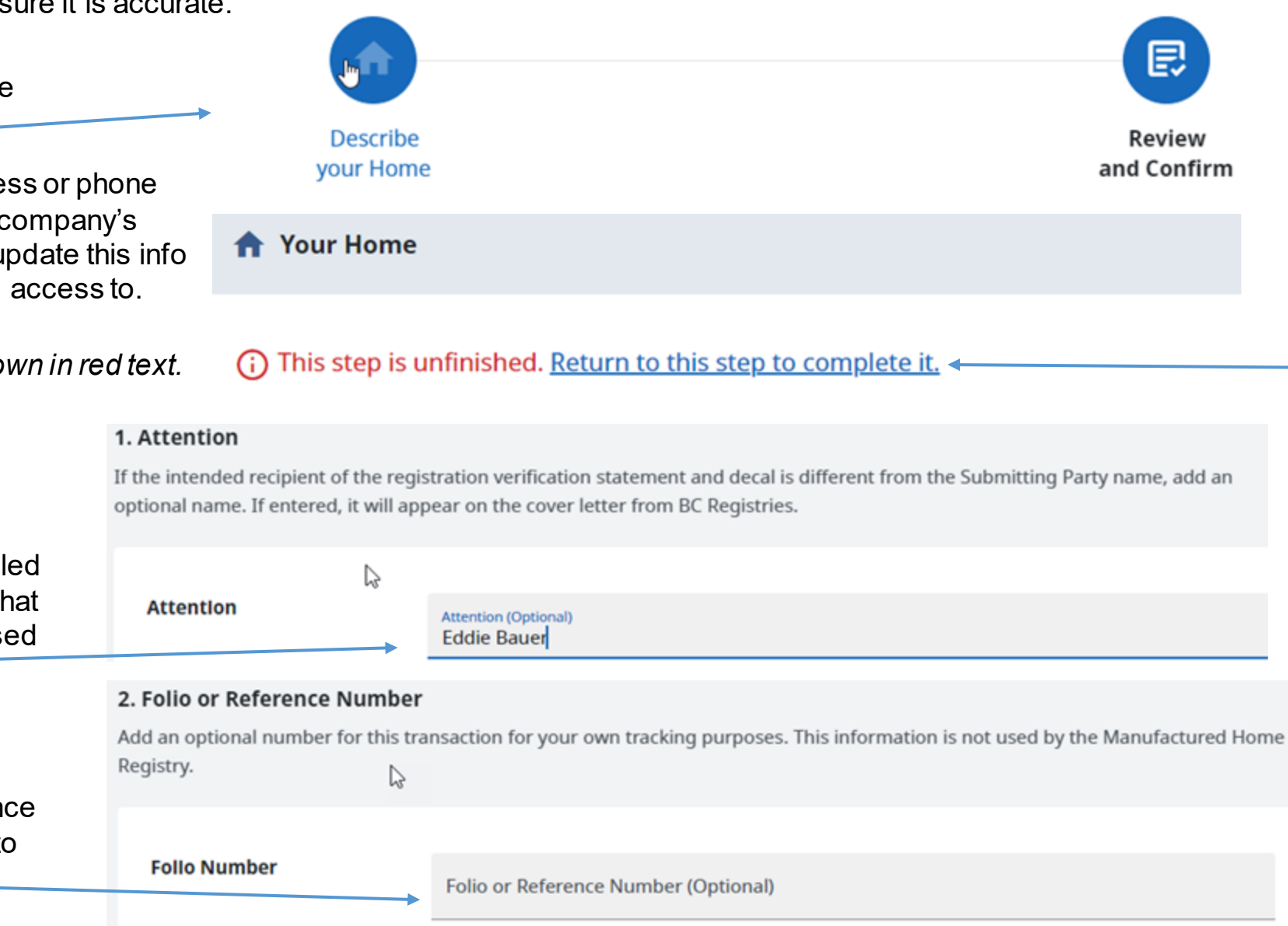

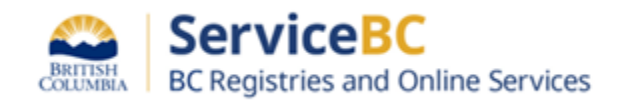

#### Step: Authorize and Submit payment

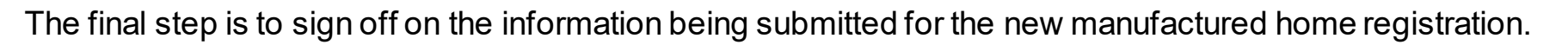

After you have reviewed all the information, click on the checkbox to confirm authorization. Click 'Register and Pay' to submit your registration.

Note that submitting party address is based on your manufacturer account information and cannot be edited.

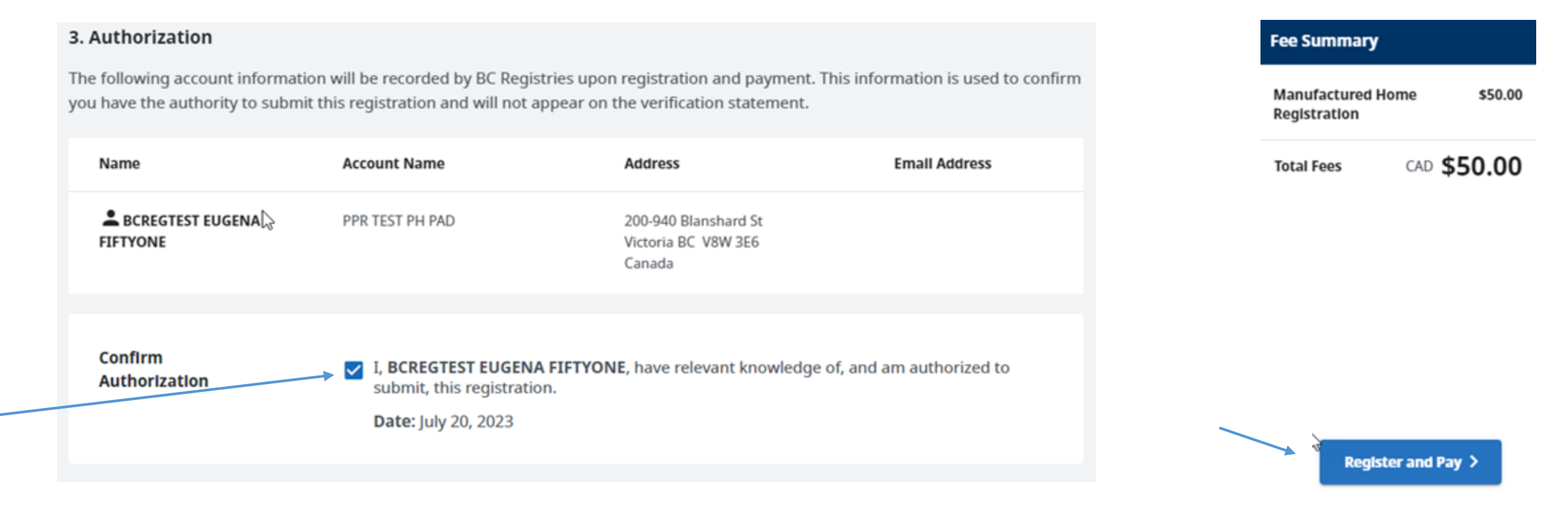

#### **Contact BC Registries**

If you require assistance with changes to your manufacturer information please contact us. Canada and U.S. Toll Free: <u>1-877-526-1526</u> Victoria Office: <u>250-387-7848</u> Email: <u>BCRegistries@gov.bc.ca</u> **Hours of Operation:** Monday to Friday, 8:30 am - 4:30 pm Pacific time

After payment, the verification statement and decal will be sent by BC Registries to the Submitting Party.

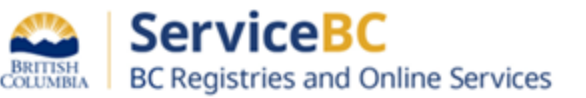

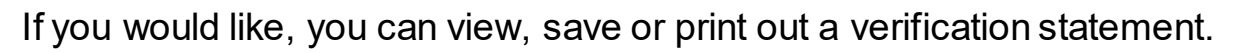

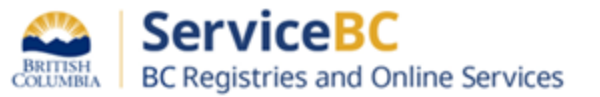

9

From your Manufactured Home Registry dashboard, you will see all of your organization's manufactured home registrations.

| Register a Manufactured Home                                           |                                 |                                            | <ol> <li>Retrieve an existing registration</li> </ol>                            | n to add to your table:                   | Manufactured Home Registrat                                                                                                    | ion Number 🤇                                                          |
|------------------------------------------------------------------------|---------------------------------|--------------------------------------------|----------------------------------------------------------------------------------|-------------------------------------------|----------------------------------------------------------------------------------------------------|-----------------------------------------------------------------------|
| Manufactured Home Registrat                                            | tions (13)                      |                                            |                                                                                  |                                           | Columns to Show                                                                                                    | *                                                                     |
| Date (Pacific Time) 🛧                                                  | Status                          | Username                                   | Submitting Party                                                                 | Folio/Reference N                         | lumber Documents                                                                                                    | Actions                                                               |
| - Date                                                                 | Status                          | <ul> <li>Registered By</li> </ul>          | Submitting Party                                                                 |                                           |                                                                                                    |                                                                       |
| July 31, 2023                                                          | Active                          | BCREGTEST<br>EUGENA FIFTYO                 | INTERNATIONAL STARTE                                                             | ск                                        | PDF                                                                                                    | Open 👻                                                                |
|                                                                        |                                 | Scroll to t<br>Click on t<br>Home Re       | he right of the registrat<br>he PDF icon to open th<br>gistration verification s | ions list.<br>e Manufactured<br>tatement. | Manufactured Home Registration Status:                                                                                                    | MANUFACTURED HOME REGISTRA<br>MANUFACTURED HO<br>ation Number: 107184 |
|                                                                        |                                 | You may                                    | save or print this docu                                                          | ment.                                     | Document Registration Number:<br>Document Registration Date and Time<br>Folio Number:                                                                                                    | 00500376<br>July 31, 2023 at 10:29:01 am Pacific time<br>N/A          |
| 3C Registries will mai<br>verification statement<br>nanufactured home. | il a printed c<br>and the offic | opy of the Manufa<br>cial decal that is to | ctured Home Registra<br>be attached to the                                       | ation                                     | Registered Owner(s) Information         Home Tenancy Type: Sole Owner         INTERNATIONAL<br>STARTECK INDUSTRIES<br>LTD.       Address<br>2785 KOI<br>2785 KOI<br>70 MILE I<br>VOK 2KO         Registered Location       Address | MORI ROAD<br>HOUSE BC<br>CANADA                                       |

For any support with submitting manufactured home registrations:

Contact BC Registries for help Monday to Friday from 8:30 am to 4:30 pm. The registry does not provide business or legal advice.

Email: <u>BCRegistries@gov.bc.ca</u>

Toll free: <u>1-877-526-1526</u> Victoria: 250-387-7848

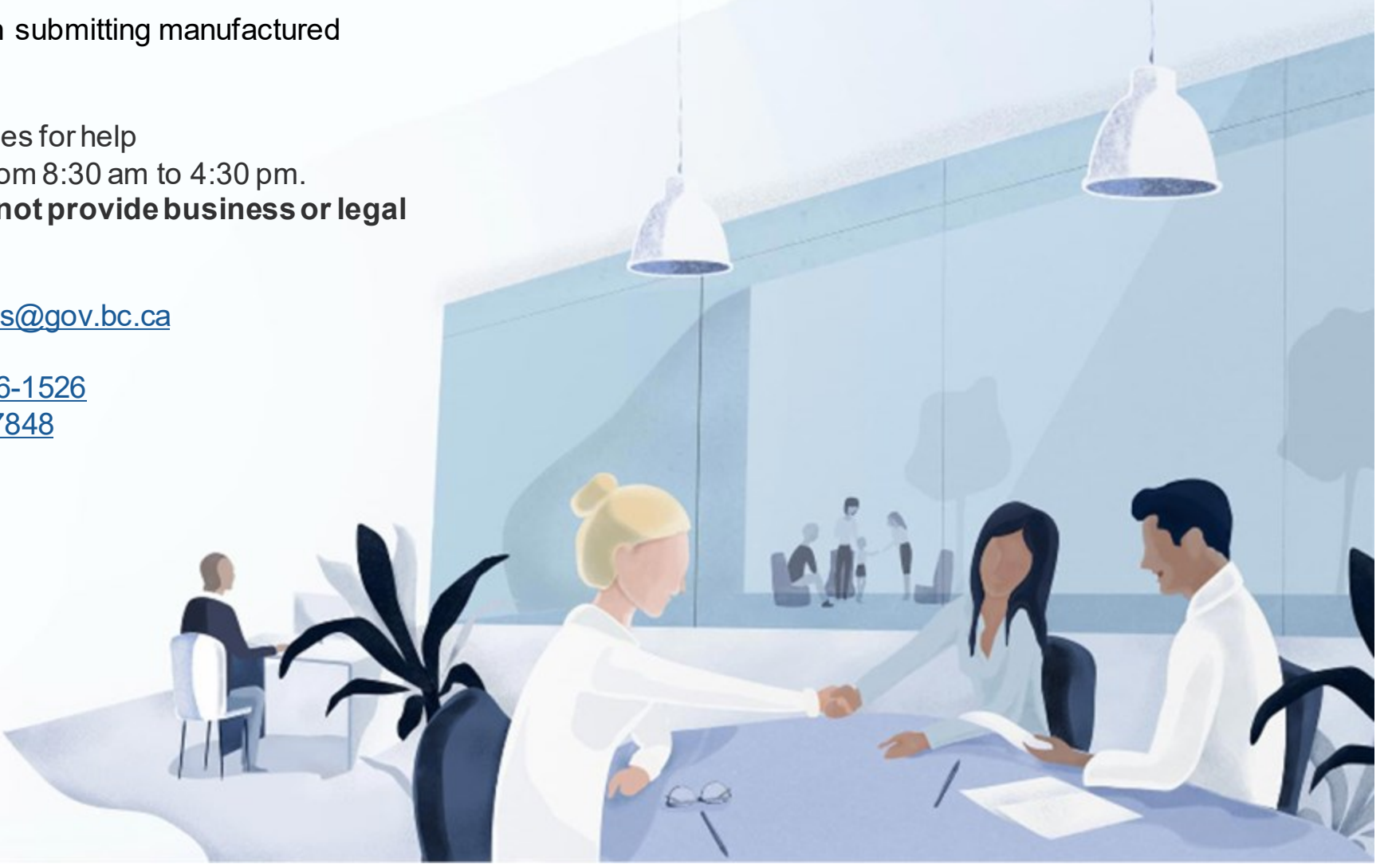